## Votre conseiller vous a créé un compte sur l'application : Lancez-vous !

- Téléchargez l'application en scannant le code ou en tapant "CEJ" dans votre store.
- 2 Cliquez sur le lien d'activation envoyé par e-mail. L'émetteur du message est : <u>ne-pas-repondre@i-milo.fr</u>
- Créez votre mot de passe et connectez-vous à l'application avec votre adresse mail et ce mot de passe.

## **ATTENTION !**

Ce mail peut arriver dans vos **spams.** Vérifiez bien vos courriers indésirables !

Le lien d'activation est valable 24h. Passé ce délai, pour en recevoir un nouveau, il faut :

- ouvrir votre l'application,
- cliquer sur 'Je suis suivi par la Mission locale',
- cliquer sur 'Mot de passe oublié ?'

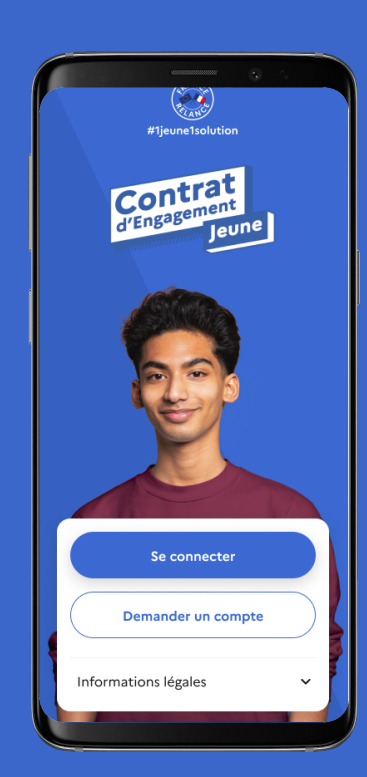

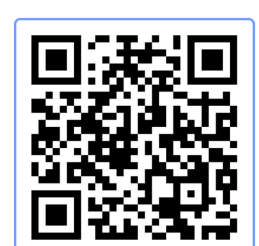

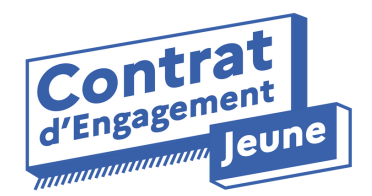